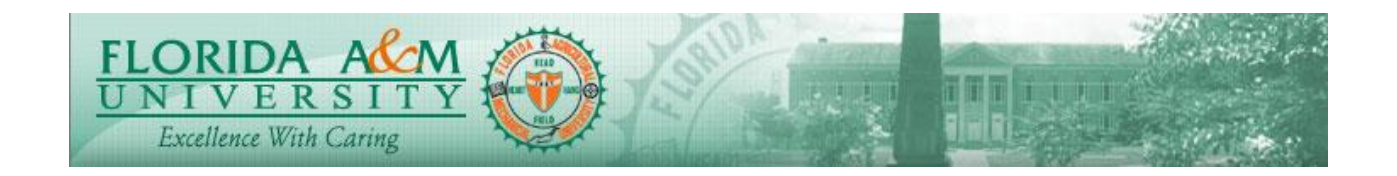

| Process          | Employee Acknowledges Evaluation                          | Module: ePerformance          |
|------------------|-----------------------------------------------------------|-------------------------------|
|                  |                                                           | <b>Business Process: 7.00</b> |
|                  |                                                           | Date Created: 05/13/2018      |
|                  |                                                           | Date Revised: 11/06/2019      |
| Purpose          | Employee Acknowledges Evaluation                          |                               |
| Navigation       | Self Service > Performance Management >My Pe<br>Documents | erformance Documents> Current |
| Prerequisites    | Manager Must Request Acknowledgement                      |                               |
| Helpful<br>Hints |                                                           |                               |

| STEP | DESCRIPTION                                                                                                    | EXPECTED RESULTS                                                                                                    |
|------|----------------------------------------------------------------------------------------------------|----------------------------------------------------------------------------------------------------|
| 1.   | Log in as Employee: Self Service ><br>Performance Management > My<br>Performance Documents > Current                                                         | Evaluation Page Displays with Side Menu                                                                                                    |
|      | Documents<br>Option 2:<br>Click on the Employee Self Service Tile.<br>Click on The Performance Tile<br>Click on the Current A&P Document for<br>the Employee | Financial Relation Administration Relation Administration Relation   Image: Second Second Seco |
|      |                                                                                                    | C                                                                                                    |

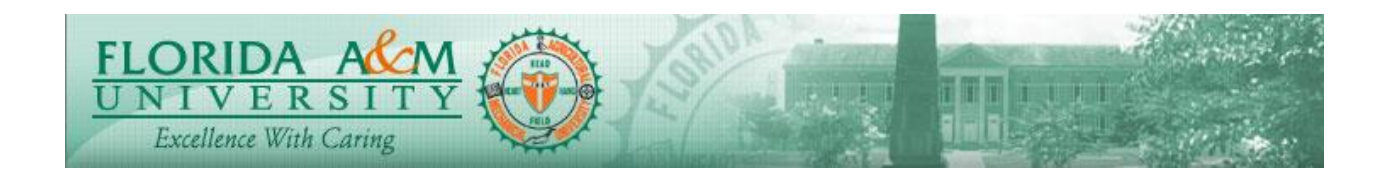

| STEP | DESCRIPTION                                                                                                    | EXPECTED RESULTS                                                                                                    |  |
|------|----------------------------------------------------------------------------------------------------|----------------------------------------------------------------------------------------------------|--|
|      |                                                                                                    |                                                                                                    |  |
| 2.   | Employee Clicks on the Name<br>Employee reviews and clicks<br>Acknowledgement tab.<br>(Top Right)                                                                                                    | Confirmation Page Displays                                                                                                    |  |
| 3.   | Click Confirm                                                                                                    | Confirm Acknowledge Review Held                                                                                                    |  |
| 4.   | Employee Review Acknowledgement<br>Confirmed<br>(Employee Signs the evaluation<br>electronically)                                                                                                    | Constitutional Successful     Interest To the Network     Interest To the Network                                                                                                    |  |
| 5.   | Employee can have the <u>completed</u><br>evaluation under Historical Documents.<br>Self Service>Performance<br>Management>My Performance<br>Documents>Historical Documents<br>Click on the evaluation link. | Performance Document History     Erica D Brown     Listed here are your completed and canceled performance documents.     Performance Documents     Image: Completed and canceled performance documents.     Image: Completed and canceled performance documents.     Image: |  |